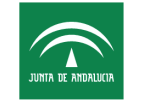

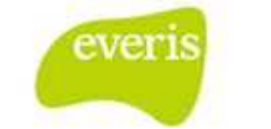

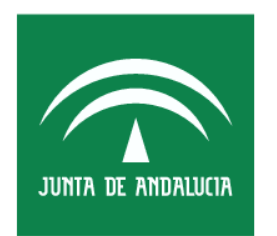

Servicio Andaluz de Salud CONSEJERÍA DE SALUD

Estación Clínica Manual de Usuario

Versión: v03.r15 Fecha: 10/04/2013

Queda prohibido cualquier tipo de explotación y, en particular, la reproducción, distribución, comunicación pública y/o transformación, total o parcial, por cualquier medio, de este documento sin el previo consentimiento expreso v por escrito de la Junta de Andalucía.

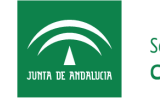

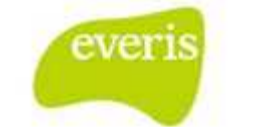

#### HOJA DE CONTROL

| Título                | ecDIRAYA(EC) - Manua    | l de Usuario        |            |
|-----------------------|-------------------------|---------------------|------------|
| Entregable            | Manual de Usuario       |                     |            |
| Nombre del<br>Fichero | Consultas externas.docx |                     |            |
| Autor                 | everis                  |                     |            |
| Versión/Edici<br>ón   | v03.r15                 | Fecha Versión       | 10/04/2013 |
| Aprobado por          |                         | Fecha<br>Aprobación |            |
|                       |                         | Nº Total Páginas    | 43         |

#### **REGISTRO DE CAMBIOS**

| Versión   | Causa del Cambio            | Responsable<br>del Cambio | Fecha del<br>Cambio |
|-----------|-----------------------------|---------------------------|---------------------|
| v01r00    | Versión Inicial             | everis                    | 10 Abril 2013       |
| v03r.15.1 | Actualización del<br>Manual | everis                    | 13 Mayo 2013        |

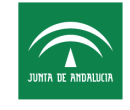

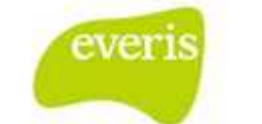

# ÍNDICE

| 1    | Co      | nsultas Externas                                    |
|------|---------|-----------------------------------------------------|
| 2    | Ac      | ceder a la sala digital de consultas6               |
|      | 2.1     | Vista por Áreas7                                    |
|      | 2.2     | Vista por Agendas                                   |
| 3    | Co      | nfirmar visitas 10                                  |
|      | 3.1     | Confirmación Directa 10                             |
|      | 3.2     | Confirmación Indirecta 11                           |
| 4    | Vis     | sualizar historia del paciente12                    |
| 5    | Co      | nsulta/modificación de datos clínicos generales14   |
|      | 5.1     | Consulta/Modificación de antecedentes 14            |
|      | 5.1.1   | Consulta de antecedentes 14                         |
|      | 5.1.2   | Modificación de antecedentes15                      |
|      | 5.2     | Consulta/modificación de contraindicaciones16       |
|      | 5.2.1   | Consulta de contraindicaciones16                    |
|      | 5.2.2   | Modificación de contraindicaciones17                |
|      | 5.3     | Consulta/modificación de Alergias 18                |
|      | 5.3.1   | Consulta de alergias18                              |
|      | 5.3.2   | Modificación de alergias19                          |
|      | 5.4     | Consulta/modificación de problemas 20               |
|      | 5.4.1   | Consulta de problemas 20                            |
|      | 5.4.2   | Modificación de problemas 21                        |
| 6    | Cr      | ear/consultar documentación clínica 22              |
|      | 6.1     | Crear/consultar Hoja de Anamnesis 22                |
|      | 6.2     | Crear/consultar Informe de Consulta                 |
|      | 6.2.1   | Crear informe de consulta27                         |
|      | 6.3     | Crear/consultar Informe de Alta de Consulta         |
|      | 6.3.1   | Crear Informe de Alta34                             |
|      | 6.3.2   | Consultar informe de alta 39                        |
| 7    | Ab      | rir visores externos 40                             |
|      | 7.1     | Abrir visor de laboratorio 40                       |
|      | 7.2     | Abrir visor de Derivación AP 41                     |
|      | 7.3     | Abrir visor de Citación 42                          |
|      | 7.4     | Abrir visor de Citación de pacientes imprevistos 42 |
| Pági | ina 3 d | le 43                                               |

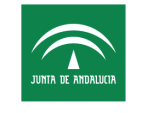

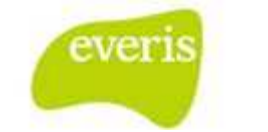

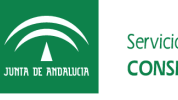

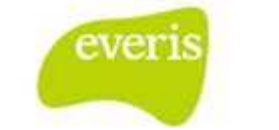

# 1 Consultas Externas

En el proceso asistencial de consultas especializadas se podrán realizar las siguientes operaciones:

- Consultar citas de un paciente
- Consultar pacientes citados en una consulta o área
- Confirmar asistencia a consulta de pacientes
- Visualizar pruebas de laboratorio
- Visualizar informes de derivación de AP
- Acceder a la aplicación de Citación
- Añadir información clínica a pacientes citados
- Consolidar información clínica en DCC

Dentro de EC podremos acceder a la sala digital de consultas donde podremos:

- Consultar pacientes citados en una consulta
- Confirmar asistencia a consulta de pacientes
- Acceder a la historia de los pacientes citados

Una vez en la historia de un paciente se podrá:

- Consultar las citas del paciente
- Visualizar sus pruebas de laboratorio
- Visualizar su informe de derivación de AP
- Acceder a la aplicación de Citación para volver a citarlo
- Añadirle información clínica
- Consolidar la información clínica en DCC

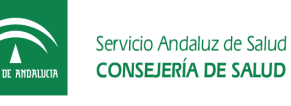

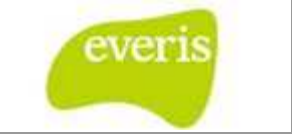

# 2 Acceder a la sala digital de consultas

El usuario podrá acceder a la sala digital de Estación Clínica (EC) pulsando sobre el botón 'Acceso a Sala Digital de la barra de botones superior.

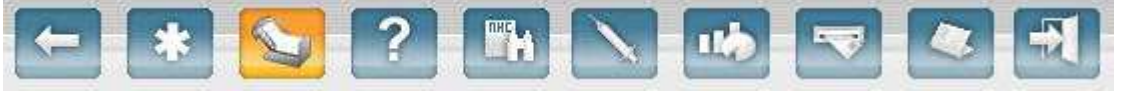

Fig 1.- Acceso a Sala Digital de EC

Una vez seleccionado el botón correspondiente, se accede a la pantalla que se muestra en la siguiente captura de pantalla, donde aparecen una serie de opciones. Entre ellas "Consultas" que es la que se debe elegir en este caso.

| L | Sala Digital             |
|---|--------------------------|
|   | OPCIONES DISPONIBLES     |
| 6 | Consulta                 |
| 0 | Hospitalización          |
| • | Urgendas                 |
| 0 | Padentes plunpatológicos |
| 0 | Agendas                  |

Fig 2.- Opciones disponibles dentro de la Sala Digital

Dentro de la sala digital de consultas, aparecerá un árbol con las agendas de las consultas externas que estén relacionadas con la unidad funcional a la que está vinculado el operador en MACO. La vista se puede organizar según dos posibilidades:

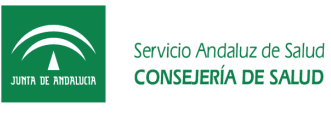

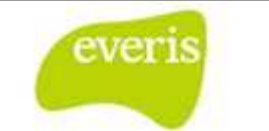

# 2.1 Vista por Áreas

| 🎾 Vista por Áreas                        |                 |           |  |
|------------------------------------------|-----------------|-----------|--|
|                                          | Vista por Áreas | T         |  |
| Todas las Unidades Funcionales           |                 |           |  |
| → Alergología UGC                        |                 |           |  |
| Anestesiologia y Reanimacion             |                 |           |  |
| 🗄 🕑 Aparato Circulatorio UGC             |                 |           |  |
| E Aparato Locomotor UGC                  |                 |           |  |
| E Blogue Quirurgico UGC                  |                 |           |  |
| Cirugia Ortopédica y Traumatología UGC   |                 |           |  |
| ⊕ · · · · · · · · · · · · · · · · · · ·  |                 |           |  |
| Dermatología UGC                         |                 |           |  |
|                                          |                 |           |  |
| Endocrinología y Nutrición UGC           |                 |           |  |
| Enfermedades Infecciosas y Microbiologí  | a UGC           |           |  |
| ▶ Farmacia Hospitalaria UGC              |                 |           |  |
| ▶ Farmacología Clínica                   |                 |           |  |
| Física y Protección Radiológica          |                 |           |  |
|                                          | UGC             |           |  |
| E Laboratorios Clínicos UGC              |                 |           |  |
| 🗄 🕑 Medicina Física y Rehabilitación UGC |                 |           |  |
| E Medicina Interna y Continuidad UGC     |                 |           |  |
|                                          |                 |           |  |
| ± Neumología UGC                         |                 |           |  |
| <sup>⊕</sup> ▶ Neurología UGC            |                 |           |  |
| 🗄 🕨 Obstetricia y Ginecología UGC        |                 |           |  |
| Doftalmología UGC                        |                 |           |  |
| ● Otorrinolaringología UGC               |                 |           |  |
| 1                                        | Fig 3 Vista p   | oor Áreas |  |

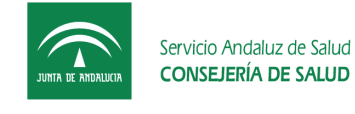

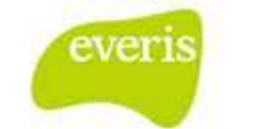

# 2.2 Vista por Agendas

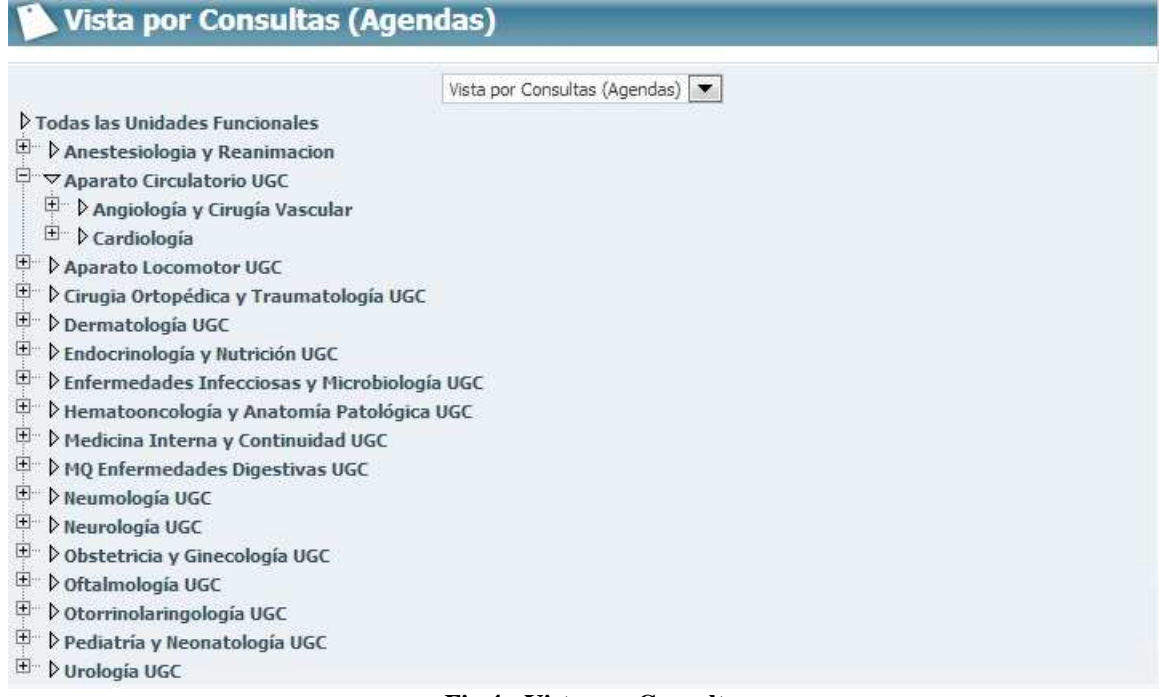

Fig 4.- Vista por Consulta

Una vez que se pulsa la agenda, y se selecciona el día, aparecen todos los pacientes citados en citaweb en esa agenda (de un determinado usuario) para el día consultado.

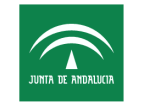

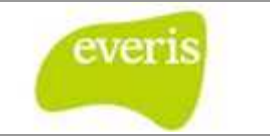

| Cit        | as de la    | Consulta en e         | l día 10     | /05/20       | 13                |               | 8                             |
|------------|-------------|-----------------------|--------------|--------------|-------------------|---------------|-------------------------------|
|            |             |                       | Fecha        | de consulta: |                   |               |                               |
|            |             |                       | Para el o    | día: 10/05/  | 2013 mos          | strar         |                               |
| 國。         | CONSULTA Ca | amacho Martinez, Edua | urdo (4 cita | as)          |                   |               |                               |
| Acude      | No Acude    | Estado cita<br>Otros  |              | Hora         | NUHSA             | Episodio      | Paciente                      |
| ۲          | $\odot$     |                       | •            | 11:08        | AN0233967031      | 942417072     | FUENTES BUSTAMANTE, DOMINGO   |
| $\bigcirc$ | ۲           |                       | -            |              | AN0479353183      | 942486039     | GONZALEZ HIDALGO, JUAN CIRILO |
| ۲          | $\bigcirc$  |                       |              | 11:08        | AN0869823855      | 939309658     | DIAZ ZAMBRUNO, ANTONIO JESUS  |
| $\bigcirc$ | 0           |                       | -            | 11:08        | AN0611452534      | 939602420     | SANCHEZ RODRIGUEZ, MANUEL     |
|            |             |                       | Citas        | atendidas: 3 | Citas pendientes: | 1             |                               |
|            |             |                       |              |              |                   |               |                               |
|            |             |                       |              | R            | esumen            |               |                               |
|            |             | Tot                   | al citas: 4  | Citas ater   | ndidas: 3 Citas p | pendientes: 1 |                               |
|            |             |                       |              |              |                   |               |                               |

Modo visual

Fig 5.- Pacientes Citados

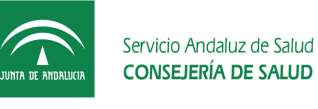

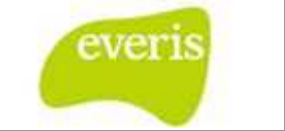

# **3** Confirmar visitas

Una vez que el paciente entra en la consulta, es necesario confirmar la visita. Para ello existen varias posibilidades:

### **3.1** Confirmación Directa

Una de las posibilidades de confirmación es mediante el marcado del check que se encuentra junto a la hora de la cita.

| 🚺 Cita     | s de la Co       | nsulta en el día 10              | )/05/20             | 13                    |               | 2                             |
|------------|------------------|----------------------------------|---------------------|-----------------------|---------------|-------------------------------|
|            |                  | Fecha                            | de consulta:        |                       |               |                               |
|            |                  | Para el                          | día: 10/05/         | 2013 <b>IIII Mo</b> s | strar         |                               |
| a a        | NSULTA Camac     | ho Martinez, Eduardo (4 cit      | as)                 |                       |               |                               |
| Acude      | Esta<br>No Acude | do cita<br>Otros                 | Hora                | NUHSA                 | Episodio      | Paciente                      |
| ۲          | 0                | •                                | 11:08               | AN0233967031          | 942417072     | FUENTES BUSTAMANTE, DOMINGO   |
| $\bigcirc$ | ۲                | <b>•</b>                         |                     | AN0479353183          | 942486039     | GONZALEZ HIDALGO, JUAN CIRILO |
| ۲          | 0                | •                                | 11:08               | AN0869823855          | 939309658     | DIAZ ZAMBRUNO, ANTONIO JESUS  |
| 0          | 0                |                                  | 11:08               | AN0611452534          | 939602420     | SANCHEZ RODRIGUEZ, MANUEL     |
|            | Ch<br>de         | eck de confirmacio<br>asistencia | s atendidas: 3<br>N | Citas pendientes:     | 1             |                               |
|            |                  |                                  | R                   | lesumen               |               |                               |
|            |                  | Total citas: 4                   | Citas ate           | ndidas: 3 Citas       | pendientes: 1 |                               |

Fig 6.- Confirmación Visita

En cada confirmación de asistencia, se actualizará el cuadro resumen que aparece en la parte inferior de la pantalla. Aumentando el número de "Citas atendidas" y disminuyendo en la misma cuantía el número de "Citas pendientes".

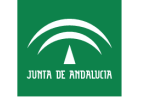

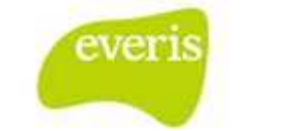

# 3.2 Confirmación Indirecta

La asistencia a consultas se puede confirmar de forma trasparente para el usuario, mediante el guardado en versión definitiva de cualquiera de los siguientes informes:

Informe de Consulta Informe de Alta de Consulta

En el caso en que el paciente tenga varias citas en la misma agenda para el mismo día, el sistema solicitará que se le facilite información sobre la cita concreta que se le está confirmando la asistencia.

| dique la | s citas | que desea confi | firmar:        |     |       |  |
|----------|---------|-----------------|----------------|-----|-------|--|
| 1        | 1:30    | TRAUMA 6 INFAM  | NTIL TARDE (VR | ۲)  |       |  |
|          | 7:00    | TRAUMA 6 INFAM  | NTIL TARDE (VF | र)  |       |  |
|          |         | Acanta          | 1              | Cal | volar |  |

Fig 7.- Confirmación Visita con varias Citas

Para ello se marca el check de la cita y se pulsa el botón aceptar.

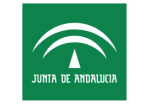

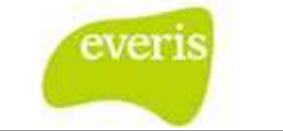

# 4 Visualizar historia del paciente

Al consultar la documentación asociada a una Historia Clínica, el cuerpo de la aplicación aparece dividido en tres áreas:

- Izquierda, muestra la Historia Clínica en estructura de directorios.
- Derecha, se muestra el detalle de la información seleccionada en la parte izquierda. A medida que se va navegando en la parte izquierda, aparece en esta zona la información detalle correspondiente, es decir, datos demográficos, detalle del Episodio Clínico, informe de alta, informe de consulta, resultado de estudio complementaria, etc.
- Inferior, aparecen habilitados siete botones que permitirán seleccionar el tipo de vista del árbol de directorios de la Historia Clínica: por fechas de episodios, por consultas agrupadas, por unidad funcional, por tipo de episodios, por informes y estudios complementarios, por secciones de laboratorio o por procesos asistenciales.

Por defecto, tal y como se muestra en la pantalla adjunta, aparecerá:

- Área izquierda: la Historia Clínica vista por fechas de episodios
- Área derecha: el detalle de los datos demográficos del Paciente. Los campos Médico de Familia y Centro de Salud Asociado no son informados por admisión, por tanto serán rellenados por los usuarios de EC.

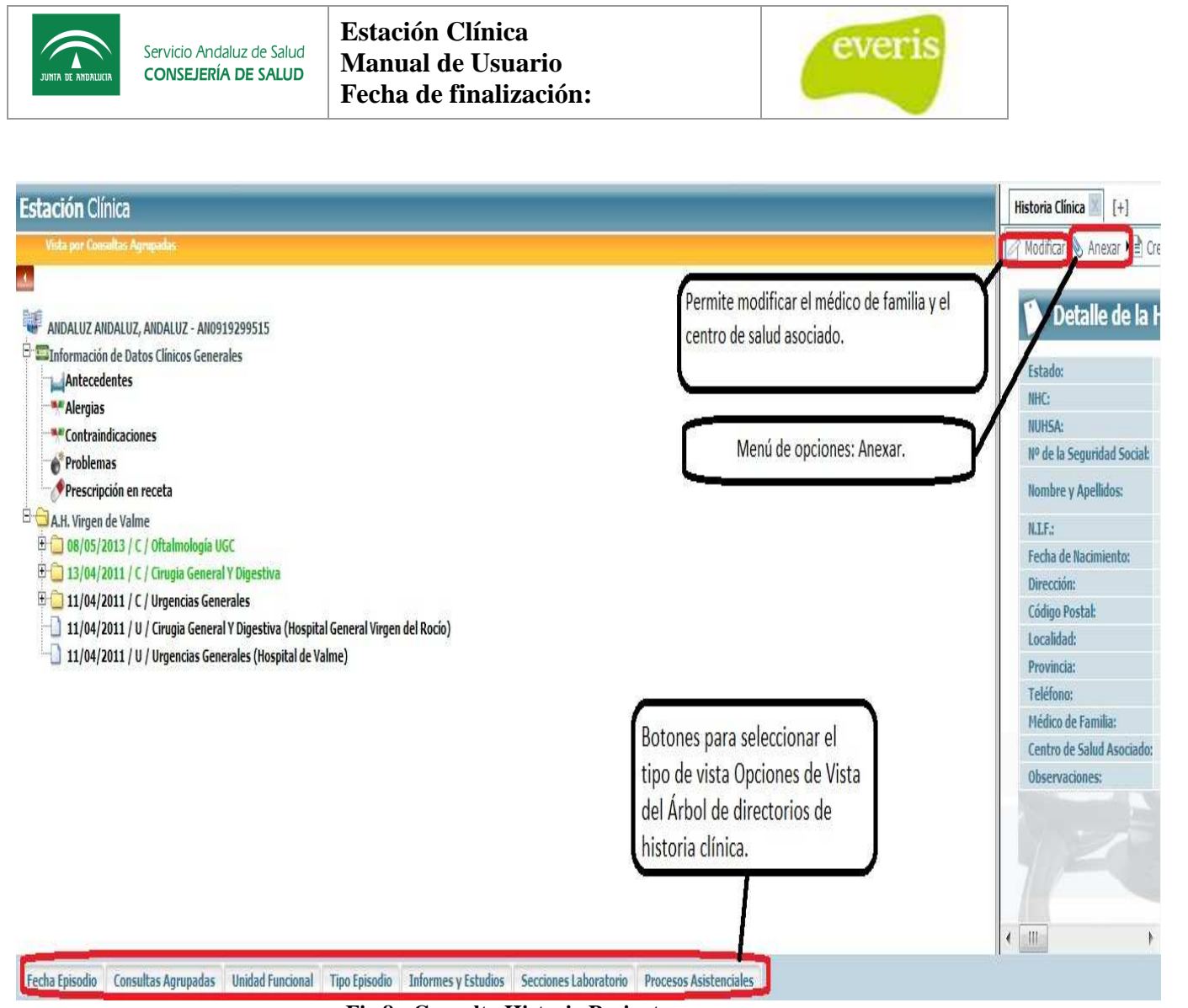

Fig 8.- Consulta Historia Paciente

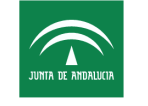

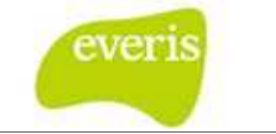

# 5 Consulta/modificación de datos clínicos generales

### 5.1 Consulta/Modificación de antecedentes

#### 5.1.1 Consulta de antecedentes

El usuario accede a la pestaña de datos clínicos generales y selecciona "Antecedentes".

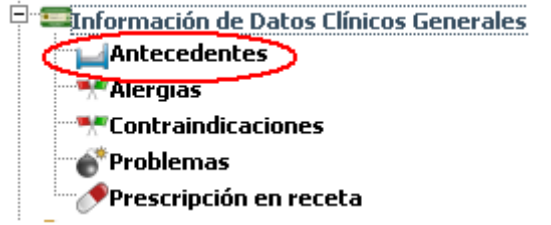

Fig 9.- Ubicación en el árbol de los datos clínicos generales.

Al pulsar se abrirá una ventana donde se podrán visualizar la información referente al dato consultado.

| C: 1234         | 56 NIII      | HSA: | AN000000012 | Paciente:         | CORDERO GARCIA ERANCISCO JOSE |
|-----------------|--------------|------|-------------|-------------------|-------------------------------|
| <b>SS:</b> 4110 | 84351404 Sex | (0:  | Hombre      | Fecha Nacimiento: | 17/10/2002                    |
|                 |              |      |             |                   |                               |
| Antecedente     | S            |      |             |                   |                               |
| Hospitaliza     | ción:        |      |             |                   |                               |
| Hospitalizacio  | ón:          |      |             |                   |                               |
| Familiares:     |              |      |             |                   |                               |
| Familiares      |              |      |             |                   |                               |
| Intervenci      | ones:        |      |             |                   |                               |
| Intervencior    | ies          |      |             |                   |                               |
| Traumatisr      | 1105:        |      |             |                   |                               |
| Traumatism      | OS           |      |             |                   |                               |
| Otroci          |              |      |             |                   |                               |
| OUros;          |              |      |             |                   |                               |
| Traumatism      | DS           |      |             |                   |                               |

Fig 10.- Consulta de antecedentes.

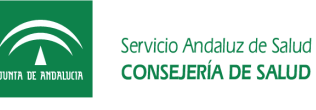

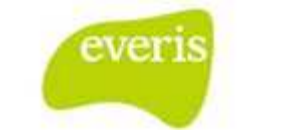

#### 5.1.2 Modificación de antecedentes

El usuario accede a la pestaña de datos clínicos generales y selecciona Antecedentes. Al pulsar sobre el botón Actualizar, se abrirá una ventana con un formulario donde podrá añadir la información necesaria. Pulsando el botón Guardar, se almacenará y consolidará la información.

| ñadir nuevo antecedente |          |
|-------------------------|----------|
| Hospitalización:        |          |
|                         | A        |
|                         |          |
|                         |          |
|                         | -        |
| Familiares:             |          |
|                         |          |
|                         |          |
|                         |          |
|                         | -        |
| Intervenciones:         |          |
|                         | A        |
|                         |          |
|                         |          |
|                         | -        |
| Traumatismos:           |          |
|                         | ~        |
|                         |          |
|                         |          |
|                         | *        |
| Qtros:                  |          |
|                         |          |
|                         | _        |
|                         |          |
|                         | -        |
|                         | <u> </u> |

Guardar Fig 11.- Añadir nuevo antecedente.

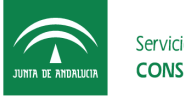

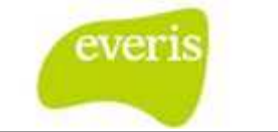

#### 5.2 Consulta/modificación de contraindicaciones.

#### 5.2.1 Consulta de contraindicaciones

El usuario accede a la pestaña de datos clínicos generales y selecciona "Contraindicaciones".

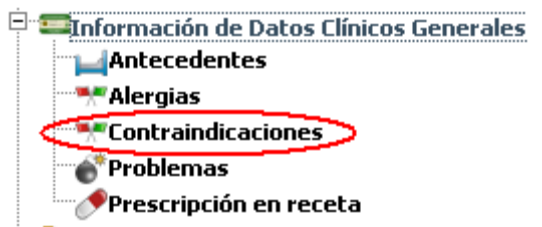

Fig 12.- Ubicación en el árbol de los datos clínicos generales.

Al pulsar se abrirá una ventana donde se podrán visualizar la información referente al dato consultado.

| enui |              | ente   |             |                   |         |                |               |
|------|--------------|--------|-------------|-------------------|---------|----------------|---------------|
| HC:  | 123456       | NUHSA: | AN000000012 | Paciente:         | CORDER  | o garcia, fran | CISCO JOSE    |
| JSS: | 411084351404 | Sexo:  | Hombre      | Fecha Nacimiento: | 17/10/2 | 002            |               |
|      |              |        |             |                   |         |                |               |
|      | FECHA DETEC  | CION   | DESCRIPCION | ΜΟΤΙΛΟ            |         | τοται          | ESTADO        |
|      | FECHA DETEC  | CION   | DESCRIPCION | MOTIVO            | 205     | TOTAL          | <b>ESTADO</b> |

Fig 13.- Consulta de contraindicaciones.

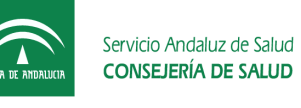

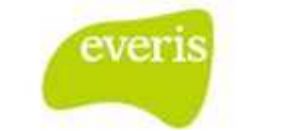

### 5.2.2 Modificación de contraindicaciones

El usuario accede a la pestaña de datos clínicos generales y selecciona Contraindicaciones. Al pulsar sobre el botón Actualizar, se abrirá una ventana con un formulario donde podrá añadir la información necesaria. Pulsando el botón Guardar, se almacenará y consolidará la información.

| Motivo:          | Fecha de detección: |  |
|------------------|---------------------|--|
| Total: 💿 Si 🔘 No |                     |  |
| Descripción:     |                     |  |
|                  | ×.                  |  |
|                  | Guardar             |  |

Fig 14.- Añadir nueva contraindicación.

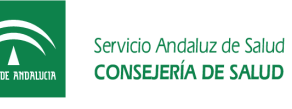

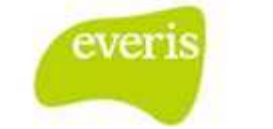

### 5.3 Consulta/modificación de Alergias.

#### **5.3.1** Consulta de alergias

El usuario accede a la pestaña de datos clínicos generales y selecciona Alergias.

| 🖻 📼 Información de Datos Clínicos Generales |
|---------------------------------------------|
| Antecedentes                                |
| Alergias                                    |
|                                             |
| * Problemas                                 |
| 🥕 🥕 Prescripción en receta                  |
|                                             |

Fig 15.- Ubicación en el árbol de los datos clínicos generales.

Al pulsar se abrirá una ventana donde se podrán visualizar la información referente al dato consultado.

| NHC:   | 123456          | NUHSA: | ANC          | 000000012   | Pacier     | ite:        | CORDERO GARCIA, FRAN | CISCO JOSE |
|--------|-----------------|--------|--------------|-------------|------------|-------------|----------------------|------------|
| NUSS:  | 411084351404    | Sexo:  | Hor          | nbre        | Fecha      | Nacimiento: | 17/10/2002           |            |
| Alergi | as              |        |              |             |            |             |                      |            |
|        | FECHA DETECCION | і ті   | TIPO DESCRIP |             | ΙΟΝ ΜΟΤΙVΟ |             | OBSERVACIONES        | ESTADO     |
|        | 04/12/2012      | Cor    | nida         | Descripción |            | Motivo      | Observaciones        | Propuesto  |

Fig 16.- Consulta de alergias.

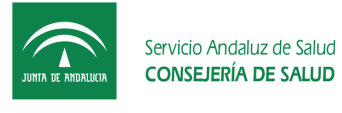

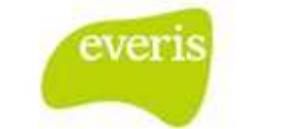

### 5.3.2 Modificación de alergias

El usuario accede a la pestaña de datos clínicos generales y selecciona Alergias. Al pulsar sobre el botón Actualizar, se abrirá una ventana con un formulario donde podrá añadir la información necesaria. Pulsando el botón Guardar, se almacenará y consolidará la información.

| Fecha Detección: | Tipo Alergia: Seleccione 👻 |
|------------------|----------------------------|
| Descripción :    |                            |
|                  | <u>_</u>                   |
|                  |                            |
|                  | •                          |
| Activo -         |                            |
|                  |                            |
|                  | <u>_</u>                   |
|                  |                            |
|                  | *                          |
| Observaciones:   |                            |
|                  |                            |
|                  |                            |
|                  |                            |
|                  | <b>*</b>                   |

Fig 17.- Añadir nueva Alergia.

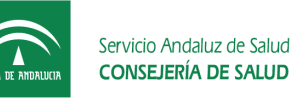

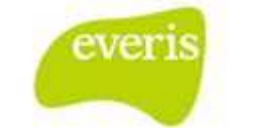

# 5.4 Consulta/modificación de problemas

#### **5.4.1** Consulta de problemas

El usuario accede a la pestaña de datos clínicos generales y selecciona "Problemas".

| 🔤 💷 Información de Datos Clínicos Generales |
|---------------------------------------------|
| Antecedentes                                |
|                                             |
|                                             |
| Problemas                                   |
| Prescripción en receta                      |

Fig 18.- Ubicación en el árbol de los datos clínicos generales.

Al pulsar se abrirá una ventana donde se podrán visualizar la información referente al dato consultado.

|     | 123456  |                 | NUHSA:          | AN000000012 | Paciente:  |         | CORDERO GARCIA, FR | RANCISCO JOSE |
|-----|---------|-----------------|-----------------|-------------|------------|---------|--------------------|---------------|
| S:  | 4110843 | 51404           | Sexo:           | Hombre      | Fecha Naci | niento: | 17/10/2002         |               |
| ODR | FFCHA   | FECHA           | FFCHA           |             |            |         |                    |               |
| DE  | FECHA   | FECHA<br>INICIO | FECHA<br>CIERRE | DESCRIPC    | CION       | CIE9    | MOTIVO             | ESTADO        |

Fig 19.- Consulta de problemas.

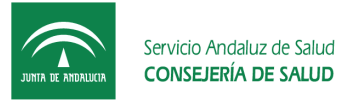

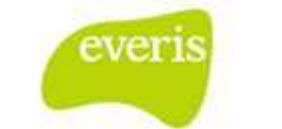

#### 5.4.2 Modificación de problemas

El usuario accede a la pestaña de datos clínicos generales y selecciona Problemas. Al pulsar sobre el botón Adadir Problema , se abrirá una ventana con un formulario donde podrá añadir la información necesaria. Pulsando el botón Guardar, se almacenará y consolidará la información.

| ñadir nuevo problema |                         |               |               |
|----------------------|-------------------------|---------------|---------------|
| Fecha Detección:     |                         | Fecha Inicio: | Fecha Cierre: |
| Tipo de problema:    | Seleccione una opción 🔻 |               |               |
| Descripción:         |                         |               |               |
|                      |                         |               |               |
|                      |                         |               |               |
|                      |                         |               | <b>*</b>      |
| Motivo:              |                         |               |               |
|                      |                         |               |               |
|                      |                         |               |               |
|                      |                         |               | -             |
|                      |                         | Guardar       |               |

Fig 20.-Añadir nuevo problema.

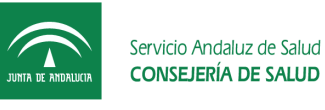

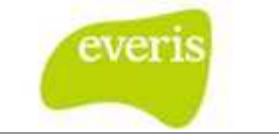

# 6 Crear/consultar documentación clínica

#### 6.1 Crear/consultar Hoja de Anamnesis

El usuario pincha sobre el episodio de consulta y se dirige al menú "crear".

| Estación Clínica                                             | 🖉 Modificar 📎 Anexar ( Cre | ear 词 Visualizar 🔎 Buscador Est. | udios 🧰 Alertas |
|--------------------------------------------------------------|----------------------------|----------------------------------|-----------------|
| Vista por Hospitales                                         |                            |                                  |                 |
|                                                              | Detalle de la              | Historia                         |                 |
| ANDALUZ ANDALUZ, PACIENTE - AN000000012                      |                            |                                  |                 |
| Información de Datos Clínicos Generales                      | Estado:                    |                                  |                 |
| Antecedentes                                                 | NHC:                       | 123456                           |                 |
| Alergias                                                     | NUHSA:                     | AN000000012                      |                 |
| Contraindicaciones                                           | NI de la Seguridad Social: | 41/1084351404                    |                 |
| Problemas                                                    | Nombre y Apellidos:        | PACIENTE ANDALUZ ANDALUZ         |                 |
| Prescripción en receta                                       | N.I.F.:                    | 12345678K                        |                 |
| 🖻 冠 A.H. Virgen del Rocio                                    | Fecha de Nacimiento:       | 17/10/2002                       |                 |
| 🗉 🧰 🦕 30/11/2012 / H / Obstetricia (Centro Virgen del Rocio) | Dirección:                 | C/ Guadarrama 12                 |                 |
| 🗄 📋 12/05/2010 / H / Obstetricia (Centro Virgen del Rocio)   | Código Postal:             | 11650                            |                 |
| 24/05/2010 / C / Obstetricia (Centro Virgen del Rocio)       | Localidad:                 | Villamartín                      |                 |
| T C 30/08/2008 / C / Obstetricia (Centro Virgen del Rocio)   | Provincia:                 | Cádiz                            |                 |
|                                                              | Teléfono:                  |                                  |                 |
|                                                              | Médico de Familia:         |                                  |                 |
|                                                              | Centro de Salud Asociado:  |                                  |                 |
|                                                              | Observaciones:             |                                  |                 |
|                                                              |                            |                                  |                 |

Fig 21.-Crear hoja de anamnesis.

Pulsando sobre "Crear" se desplegará un listado de opciones, de entre las cuales se elegirá "Hoja de Anamnesis".

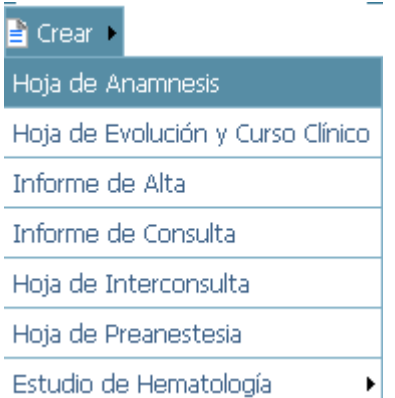

Fig 22.- Punto de menú para crear hoja de anamnesis.

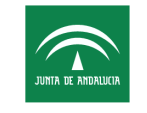

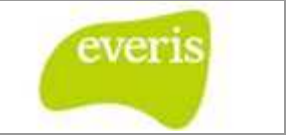

Al pulsar sobre esta opción se abrirá el formulario de dicha hoja para ser completado y almacenado.

| atos de la Ho    | ja                                                       |                  |                |
|------------------|----------------------------------------------------------|------------------|----------------|
| echa Ingreso:    | 12/05/2011                                               | Fecha Anamnesis: | 05 / 11 / 2012 |
| rocedencia:      | Obstetricia (Hospital de Especialidades Virgen de Valme) |                  |                |
| Motivo de ingre  | 50                                                       |                  |                |
| Motivo de lingre | 50                                                       |                  |                |
|                  |                                                          |                  |                |
|                  |                                                          |                  |                |
|                  |                                                          |                  |                |
|                  |                                                          |                  |                |
|                  |                                                          |                  |                |
| Antecedentes     |                                                          |                  |                |
| Familiares:      |                                                          |                  |                |
|                  |                                                          |                  |                |
|                  |                                                          |                  |                |
|                  |                                                          |                  |                |
| Deveryalary      |                                                          |                  |                |
| Personales:      |                                                          |                  |                |
|                  |                                                          |                  |                |
|                  |                                                          |                  |                |
|                  |                                                          |                  |                |
|                  |                                                          |                  |                |
| Enfermedad Act   | tual                                                     |                  |                |
|                  |                                                          |                  |                |
|                  |                                                          |                  |                |
|                  |                                                          |                  |                |
|                  |                                                          |                  |                |
| -                |                                                          |                  |                |
| Exploración      |                                                          |                  |                |
|                  |                                                          |                  |                |
|                  |                                                          |                  |                |
|                  |                                                          |                  |                |
|                  |                                                          |                  |                |
|                  |                                                          |                  | Lamon          |
|                  |                                                          |                  |                |

| UNIA DE ANDALUCIA | Servicio Andaluz de Salud<br>CONSEJERÍA DE SALUD | Estación Clínica<br>Manual de Usuario<br>Fecha de finalización:                                                                                                    | everis |
|-------------------|--------------------------------------------------|----------------------------------------------------------------------------------------------------|--------|
| Pruebas Coi       | mplementarias                                    |                                                                                                    |        |
|                   |                                                  |                                                                                                    |        |
|                   |                                                  |                                                                                                    |        |
| Juicio Clínico    | )                                                |                                                                                                    |        |
|                   |                                                  |                                                                                                    |        |
|                   |                                                  |                                                                                                    | v      |
| Plan de Actu      | Jación                                           |                                                                                                    |        |
|                   |                                                  |                                                                                                    |        |
|                   |                                                  |                                                                                                    |        |
| Firmas adicio     | onales                                           |                                                                                                    |        |
|                   |                                                  |                                                                                                    |        |
|                   |                                                  |                                                                                                    |        |
| _                 | ans                                              | and the second second se |        |

Fig 23.- Formulario de la hoja de anamnesis.

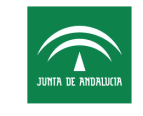

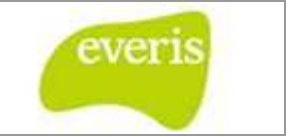

Una vez guardado la hoja como definitiva se mostrará una ventana con las siguientes opciones:

• <u>Cerrar episodio:</u> Al seleccionar esta opción y pulsar aceptar se generará un informe de alta de consulta.

|                            | Hoja de Anamnesis                                                                   |
|----------------------------|-------------------------------------------------------------------------------------|
| a vez guari                | dado el informe se podrán realizar las siguientes operaciones:                      |
| Consulta: S<br>Cerrar epis | Se creará un informe de consulta<br><mark>odio:</mark> Se creará un informe de alta |
| Consulta                   | a<br>episodio                                                                       |
| ćDesea re                  | ecuperar la información contenida en los siguientes documentos?                     |
| Hoja de                    | e Evolución<br>e Anamnesis                                                          |
|                            |                                                                                     |

Fig 24.- Ventana de opciones al guardar hoja de anamnesis "Cerrar episodio".

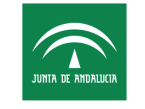

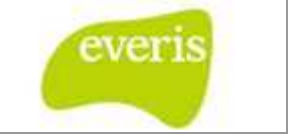

• <u>Crear Informe de Consulta:</u> Al seleccionar esta opción y pulsar aceptar se generará un informe de consulta.

|   | Hoja de Anamnesis                                                                           |
|---|---------------------------------------------------------------------------------------------|
| 1 | Una vez guardado el informe se podrán realizar las siguientes operaciones:                  |
|   | Consulta: Se creará un informe de consulta<br>Cerrar episodio: Se creará un informe de alta |
|   | Onsulta Cerrar episodio                                                                     |
|   | ¿Desea recuperar la información contenida en los siguientes documentos?                     |
|   | Hoja de Evolución<br>Hoja de Anamnesis                                                      |
|   |                                                                                             |
|   | Aceptar Cancelar                                                                            |

• <u>Cancelar</u>: Al seleccionar esta opción se cerrará la ventana sin realizar ninguna operación.

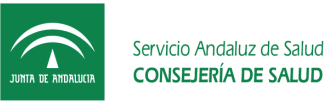

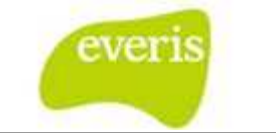

# 6.2 Crear/consultar Informe de Consulta

#### 6.2.1 Crear informe de consulta

El usuario pincha sobre el episodio de consulta y se dirige al menú "crear".

| Estación Clínica                                             | 🖉 Modificar 📎 Anexar ( Cri | ear 👰 Visualizar 🔎 Buscador Estudios 🧰 Alertas |   |
|--------------------------------------------------------------|----------------------------|------------------------------------------------|---|
| Vista por Hospitales                                         |                            |                                                |   |
| 4                                                            | Detalle de la              | Historia 🛛 🕺 🙆 📒                               |   |
| ANDALUZ ANDALUZ, PACIENTE - AN000000012                      |                            |                                                | _ |
| 🖻 📼 Información de Datos Clínicos Generales                  | Estado:                    |                                                |   |
| Antecedentes                                                 | NHC:                       | 123456                                         |   |
| Alergias                                                     | NUHSA:                     | AN000000012                                    |   |
| Contraindicaciones                                           | N� de la Seguridad Social: | 41/1084351404                                  |   |
| Problemas                                                    | Nombre y Apellidos:        | PACIENTE ANDALUZ ANDALUZ                       |   |
| Prescripción en receta                                       | N.I.F.:                    | 12345678K                                      |   |
| 🖻 🔂 A.H. Virgen del Rocio                                    | Fecha de Nacimiento:       | 17/10/2002                                     |   |
| 🗄 🧊 🦕 30/11/2012 / H / Obstetricia (Centro Virgen del Rocio) | Dirección:                 | C/ Guadarrama 12                               |   |
| 🗄 🛄 12/05/2010 / H / Obstetricia (Centro Virgen del Rocio)   | Código Postal:             | 11650                                          |   |
| 24/05/2010 / C / Obstetricia (Centro Virgen del Rocio)       | Localidad:                 | Villamartín                                    |   |
| 30/00/2009 / C / Obstetricia (Centro Virgen del Rocio)       | Provincia:                 | Cádiz                                          |   |
|                                                              | Teléfono:                  |                                                |   |
| intermación sin episodio asociado                            | Médico de Familia:         |                                                |   |
|                                                              | Centro de Salud Asociado:  |                                                |   |
|                                                              | Observaciones:             |                                                |   |
|                                                              |                            |                                                |   |

Fig 26.-Crear Informe de Consulta.

Pulsando sobre "Crear" se desplegará un listado de opciones, de entre las cuales se elegirá "Informe de Consulta".

| 🖹 Crear   | •                         |
|-----------|---------------------------|
| Hoja de   | Anamnesis                 |
| Hoja de   | Evolución y Curso Clínico |
| Informe   | de Alta                   |
| Informe   | de Consulta               |
| Hoja de l | Interconsulta             |
| Hoja de   | Preanestesia              |
| Estudio r | te Hematología 🔹 🕨        |

Fig 27.- Punto de menú para crear informe de consulta.

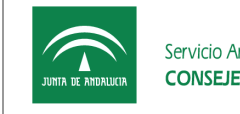

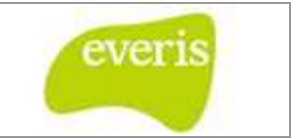

Al pulsar sobre esta opción se abrirá una ventana para poder recuperar datos de la hoja de anamnesis y/o evolución.

| 5D6 | sea recup | erar la info | rmación cor | ntenida en l | os siguiente | es documen | tos? |
|-----|-----------|--------------|-------------|--------------|--------------|------------|------|
|     | [         | 🗌 Hoja de Ev | volución    |              |              |            |      |
|     | [         | 🗌 Hoja de Ar | namnesis    |              |              |            |      |
|     |           | -            | 51          |              | 10           |            |      |
|     |           |              |             |              |              |            |      |

Fig 28.- Recuperación de información al crear un informe de consulta.

Una vez seleccionada la opción se abrirá el formulario de dicho informe con la información recuperada para ser completado y almacenado.

| Datos del informe  |                                      |                      |                      |
|--------------------|--------------------------------------|----------------------|----------------------|
| Fecha 1ª Consulta: | 16/01/2006                           |                      |                      |
| Fecha Consulta:    |                                      | Fecha Alta Consulta: |                      |
| Procedencia:       | Oncología Médica (Hospital de Valme) | Destino:             |                      |
| Médico de Familia: | JOSE ANTON ORTIZ RUIZ                | Centro Salud:        | Mairena del Aljarafe |
| Motivo de Consulta |                                      |                      |                      |
| Antecedentes       |                                      |                      |                      |
| Familiares:        |                                      |                      |                      |

| JUNITA DE ANDALUCIA | Servicio Andaluz de Salud<br>CONSEJERÍA DE SALUD | Estación Clínica<br>Manual de Usuario<br>Fecha de finalización: | everis                                |
|---------------------|--------------------------------------------------|-----------------------------------------------------------------|---------------------------------------|
| Personales:         |                                                  | ·                                                               | · · · · · · · · · · · · · · · · · · · |
| Personales:         |                                                  |                                                                 |                                       |
|                     |                                                  |                                                                 | 6                                     |
| Enfermedad Ac       | tual                                             |                                                                 |                                       |
| Anamnesis:          |                                                  |                                                                 |                                       |

Pruebas Complementarias

Exploración:

Evolución y curso Clínico

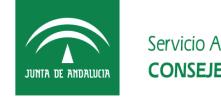

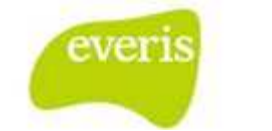

| uicio Clínico  |          |  |
|----------------|----------|--|
| Principal:     |          |  |
|                |          |  |
|                |          |  |
|                |          |  |
|                |          |  |
|                | h        |  |
| Secundarios:   |          |  |
| h.:            |          |  |
|                |          |  |
|                |          |  |
|                |          |  |
|                |          |  |
|                |          |  |
| .:             |          |  |
|                |          |  |
|                |          |  |
|                |          |  |
|                |          |  |
|                | <i>h</i> |  |
|                |          |  |
| atamiento      |          |  |
|                |          |  |
|                |          |  |
|                |          |  |
|                |          |  |
|                |          |  |
|                |          |  |
|                |          |  |
| n de Actuación |          |  |
|                |          |  |
|                |          |  |
|                |          |  |
|                |          |  |
|                |          |  |
|                |          |  |
|                |          |  |
|                |          |  |
| visiones       |          |  |
|                |          |  |
|                |          |  |
|                |          |  |
|                |          |  |
|                |          |  |
|                |          |  |

| JUNTA DE ANDALUCIA | Servicio Andaluz de Salud<br>CONSEJERÍA DE SALUD | Estación Clínica<br>Manual de Usuario<br>Fecha de finalización: | everis                                                                                                    |
|--------------------|--------------------------------------------------|-----------------------------------------------------------------|----------------------------------------------------------------------------------------------------|
| Plan de Actuad     | ción                                             |                                                                 |                                                                                                    |
|                    |                                                  |                                                                 |                                                                                                    |
|                    |                                                  |                                                                 |                                                                                                    |
| Revisiones         |                                                  |                                                                 |                                                                                                    |
|                    |                                                  |                                                                 | li di seconda di seconda di seconda di seconda di seconda di seconda di seconda di seconda di seconda di second |
| Firmas adicion     | nales                                            |                                                                 |                                                                                                    |
|                    |                                                  |                                                                 |                                                                                                    |
|                    |                                                  | Counciles Disatility                                            | ianal Varián Dafia Mi                                                                                           |

Fig 29.- Formulario del informe de consulta.

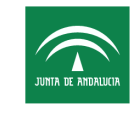

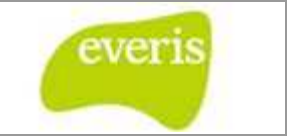

Una vez guardado el informe como definitivo la información quedará consolidada y se mostrará una ventana con las siguientes opciones:

• <u>Cerrar episodio</u>: Al seleccionar esta opción y pulsar aceptar se generará un informe de alta de consulta.

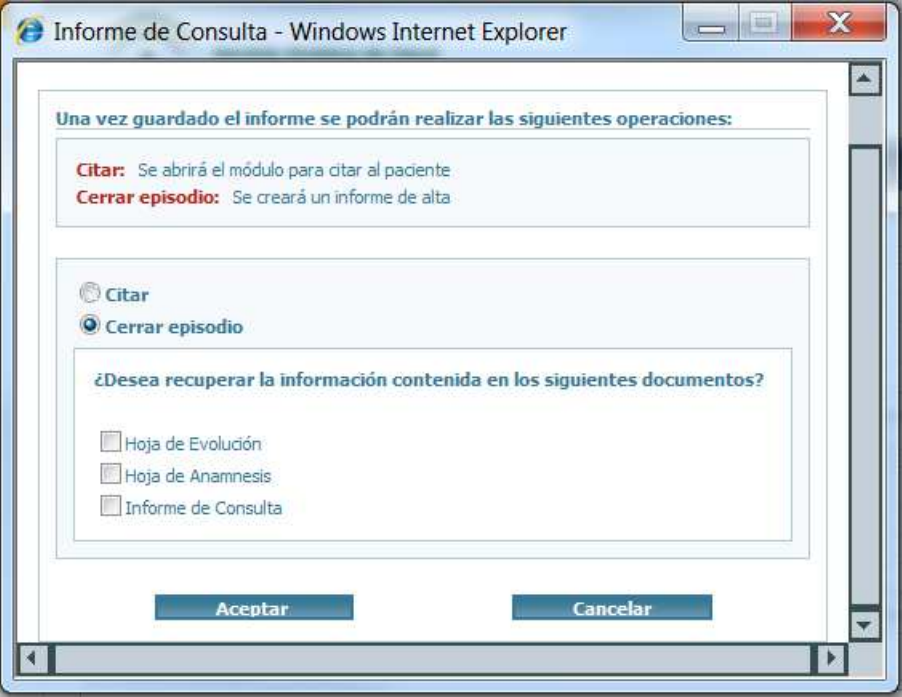

Fig 30.- Opciones al guardar un informe de consulta "Cerrar episodio"

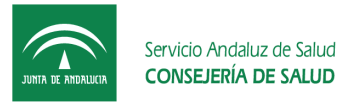

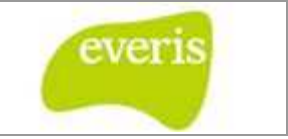

• <u>Citar:</u> Al seleccionar esta opción y pulsar aceptar se abrirá el visor de citación.

|                                               | Informe o                                                 | ie Consulta               |          |
|-----------------------------------------------|-----------------------------------------------------------|---------------------------|----------|
|                                               |                                                           |                           |          |
| Ina vez guardado el                           | informe se podrán rea                                     | lizar las siguientes oper | aciones: |
| Citar: Se abrirá el mo<br>Cerrar episodio: Se | ódulo para citar al pacient<br>e creará un informe de alt | e<br>a                    |          |
| Oitar Citar Cerrar episodio                   | e e                                                       |                           |          |
| Ad                                            | eptar                                                     | Cancela                   | ir.      |
|                                               |                                                           |                           |          |
|                                               |                                                           |                           |          |

• <u>Cancelar</u>: Al seleccionar esta opción se cerrará la ventana sin realizar ninguna operación.

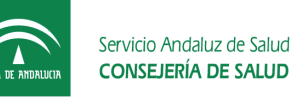

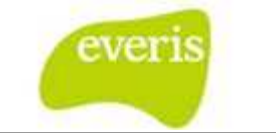

# 6.3 Crear/consultar Informe de Alta de Consulta

# 6.3.1 Crear Informe de Alta

El usuario pincha sobre el episodio de consulta y se dirige al menú "crear".

| Estación Clínica                                             | 🖉 Modificar 📎 Anexar 🧯 Cri | ear 🔍 Visualizar 🔎 Buscador Estudios 🧰 Alertas |
|--------------------------------------------------------------|----------------------------|------------------------------------------------|
| Vista por Hospitales                                         | A                          |                                                |
| 1                                                            | Detalle de la              | Historia 🛛 💐 🙆 💾                               |
| ANDALUZ ANDALUZ, PACIENTE - AN000000012                      |                            |                                                |
| Información de Datos Clínicos Generales                      | Estado:                    | ·*                                             |
| Antecedentes                                                 | NHC:                       | 123456                                         |
| Alergias                                                     | NUHSA:                     | AN000000012                                    |
| Contraindicaciones                                           | No de la Seguridad Social: | 41/1084351404                                  |
| Problemas                                                    | Nombre y Apellidos:        | PACIENTE ANDALUZ ANDALUZ                       |
| Prescripción en receta                                       | N.I.F.:                    | 12345678K                                      |
| 🖻 冠 A.H. Virgen del Rocio                                    | Fecha de Nacimiento:       | 17/10/2002                                     |
| 🗄 🧰 🦕 30/11/2012 / H / Obstetricia (Centro Virgen del Rocio) | Dirección:                 | C/ Guadarrama 12                               |
| 🕀 📋 12/05/2010 / H / Obstetricia (Centro Virgen del Rocio)   | Código Postal:             | 11650                                          |
| 24/05/2010 / C / Obstetricia (Centro Virgen del Rocio)       | Localidad:                 | Villamartín                                    |
| 30/08/2009 / C / Obstetricia (Centro Virgen del Rocio)       | Provincia:                 | Cádiz                                          |
|                                                              | Teléfono:                  |                                                |
| Información sin episodio asociado                            | Médico de Familia:         |                                                |
|                                                              | Centro de Salud Asociado:  |                                                |
|                                                              | Observaciones:             |                                                |
|                                                              |                            |                                                |

Fig 32.-Crear Informe de Alta de Consulta.

Pulsando sobre "Crear" se desplegará un listado de opciones, de entre las cuales se elegirá "Informe de Alta".

| 🖹 Crear 🕨                      | _    |
|--------------------------------|------|
| Hoja de Anamnesis              |      |
| Hoja de Evolución y Curso Clír | nico |
| Informe de Alta                |      |
| Informe de Consulta            |      |
| Hoja de Interconsulta          |      |
| Hoja de Preanestesia           |      |
| Estudio de Hematología         | Þ    |

Fig 33.- Punto de menú para crear el informe de alta.

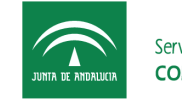

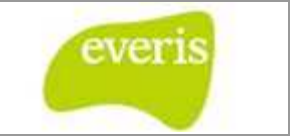

Al pulsar sobre esta opción se abrirá una ventana para poder recuperar datos de la hoja de anamnesis, informe de consulta y/o evolución.

| ¿Desea | recuperar la información contenida en los siguientes documentos? |
|--------|------------------------------------------------------------------|
|        | Hoja de Evolución                                                |
|        | Hoja de Anamnesis                                                |
|        | Informe de Consulta                                              |

Fig 34.- Ventana para recuperar información de documentos anteriores.

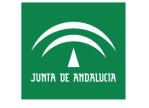

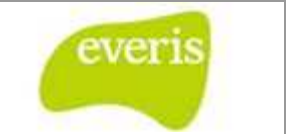

Una vez seleccionada la opción se abrirá el formulario de dicho informe con la información recuperada para ser completado y almacenado.

| a Ingreso: 20,04/202 Fech Alta: Control of Social de Valmo) Deatino: Seleccione un valor Centro de Salud Asociado: Centro de Salud Asociado: Centro  |                     |                                |                           |                       |
|----------------------------------------------------------------------------------------------------|---------------------|--------------------------------|---------------------------|-----------------------|
| edencia: Neurologia (Hooptal de Valme) Destino: Seleccione un valor en en valor en en en valor en en valor en en valor en en valor en en valor en en valor en en valor en en valor en en valor en en valor en en valor en en valor en en valor en en valor en en valor en en valor en en valor en en valor en en valor en en valor en en en valor en en valor en en valor en en valor en en valor en en valor en en valor en en valor en en valor en en valor en en valor en e | a Ingreso:          | 23/04/2012                     | Fecha Alta:               |                       |
| co de Famila: Centro de Salud Acoclado: Centro de Salud Acoclado: Cent | edencia:            | Neurologia (Hospital de Valme) | Destino:                  | Seleccione un valor 💌 |
| otivo de Ingreso  otivo de Ingreso  tecedentes  Femiliares:  Personales:  infermedad Actual  Anamnesis:  Exploración:  Exploración:                                                                                                    | ico de Familia:     |                                | Centro de Salud Asociado: |                       |
| ctivo de Ingreso                                                                                                    |                     |                                |                           |                       |
| totio de lingreso                                                                                                    |                     |                                |                           |                       |
| Intercedentes                                                                                                    | lotivo de ingreso   |                                |                           |                       |
| Intecedentes   Familiares:     Personales:     infermedad Actual     Anamnesis:     Exploración:     Exploración:                                                                                                    |                     |                                |                           |                       |
| Intercedentes     Familiares:     Personales:        Infermedad Actual     Anamnesis:     Exploración:                                                                                                    |                     |                                |                           |                       |
| ntecedentes Familiares:  Familiares:  Personales:  infermedad Actual  Anamnesis:  Exploración:  Exploración:                                                                                                    |                     |                                |                           |                       |
| Intercedentes                                                                                                    |                     |                                |                           |                       |
| htecedentes  Familiares:  Personales:  infermedad Actual  Anamnesis:  Exploración:                                                                                                    |                     |                                | <i>R</i>                  |                       |
| Familiares:   Familiares:   Personales:  Infermedad Actual  Anamnesis:  Exploración:                                                                                                    |                     |                                |                           |                       |
| Familiares:                                                                                                    | ntecedentes         |                                |                           |                       |
| Personales:                                                                                                    | Familiares:         |                                |                           |                       |
| Personales:  Personales:  Infermedad Actual  Anamnesis:  Exploración:                                                                                                    |                     |                                |                           |                       |
| Personales:                                                                                                    |                     |                                |                           |                       |
| Personales:  Personales:  infermedad Actual  Anamnesis:  Exploración:                                                                                                    |                     |                                |                           |                       |
| Personales:   Employed Actual     Anamnesis:     Exploración:                                                                                                    |                     |                                | 4                         |                       |
| infermedad Actual Anamnesis:  Exploración:                                                                                                    | Personales:         |                                |                           |                       |
| infermedad Actual Anamnesis:  Exploración:                                                                                                    |                     |                                |                           |                       |
| Enfermedad Actual Anamnesis:  Exploración:                                                                                                    |                     |                                |                           |                       |
| Enfermedad Actual Anamnesis:  Exploración:                                                                                                    |                     |                                |                           |                       |
| Enfermedad Actual Anamnesis:  Exploración:                                                                                                    |                     |                                |                           |                       |
| Anamnesis:  Exploración:                                                                                                    |                     |                                |                           |                       |
| Anamnesis:  Exploración:                                                                                                    | Enfermedad Actual   |                                |                           |                       |
| Exploración:                                                                                                    | Anamnesis:          |                                |                           |                       |
| Exploración:                                                                                                    |                     |                                |                           |                       |
| Exploración:                                                                                                    |                     |                                |                           |                       |
| Exploración:                                                                                                    |                     |                                |                           |                       |
| Exploración:                                                                                                    |                     |                                |                           |                       |
| Exploración:                                                                                                    |                     |                                |                           |                       |
|                                                                                                    | Exploración:        |                                |                           |                       |
|                                                                                                    |                     |                                |                           |                       |
|                                                                                                    |                     |                                |                           |                       |
|                                                                                                    |                     |                                |                           |                       |
|                                                                                                    |                     |                                |                           |                       |
|                                                                                                    |                     |                                |                           |                       |
|                                                                                                    |                     |                                |                           |                       |
|                                                                                                    |                     |                                |                           |                       |
| Pruebas Complementarias                                                                                                    | Pruebas Complementa | rias                           |                           |                       |
|                                                                                                    |                     |                                |                           |                       |
|                                                                                                    |                     |                                |                           |                       |
|                                                                                                    |                     |                                |                           |                       |
|                                                                                                    |                     |                                |                           |                       |
|                                                                                                    |                     |                                |                           |                       |
|                                                                                                    |                     |                                |                           |                       |
|                                                                                                    |                     |                                |                           |                       |
|                                                                                                    |                     |                                |                           |                       |

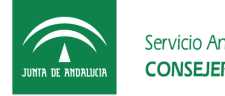

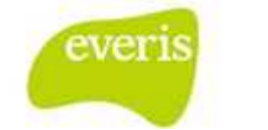

| volución y curso Clínico                |  |    |
|-----------------------------------------|--|----|
|                                         |  |    |
|                                         |  |    |
|                                         |  |    |
|                                         |  | 1  |
|                                         |  |    |
| ntervención Quirúrgica / Procedimientos |  |    |
|                                         |  |    |
|                                         |  |    |
|                                         |  |    |
|                                         |  |    |
|                                         |  | Â  |
| uicio Clínico                           |  |    |
| Principal                               |  |    |
|                                         |  |    |
|                                         |  |    |
|                                         |  |    |
|                                         |  |    |
| Secundarios:                            |  | 10 |
| a.:                                     |  |    |
|                                         |  |    |
|                                         |  |    |
|                                         |  |    |
| h ·                                     |  | li |
|                                         |  |    |
|                                         |  |    |
|                                         |  |    |
|                                         |  |    |
|                                         |  | 11 |

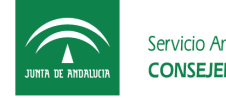

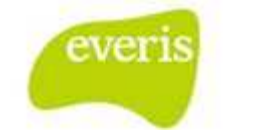

| Tratamiento        |                   |                     |                                         |
|--------------------|-------------------|---------------------|-----------------------------------------|
|                    |                   |                     |                                         |
|                    |                   |                     |                                         |
|                    |                   |                     |                                         |
|                    |                   |                     |                                         |
|                    |                   |                     |                                         |
|                    |                   |                     |                                         |
|                    |                   |                     |                                         |
|                    |                   |                     |                                         |
|                    |                   |                     |                                         |
|                    |                   |                     |                                         |
|                    |                   |                     |                                         |
| Plan de Actuación  |                   |                     |                                         |
|                    |                   |                     |                                         |
|                    |                   |                     |                                         |
|                    |                   |                     |                                         |
|                    |                   |                     |                                         |
|                    |                   |                     |                                         |
|                    |                   |                     |                                         |
|                    |                   |                     |                                         |
|                    |                   |                     |                                         |
|                    |                   |                     |                                         |
|                    |                   |                     |                                         |
|                    |                   |                     |                                         |
| Revisiones         |                   |                     |                                         |
|                    |                   |                     |                                         |
|                    |                   |                     |                                         |
|                    |                   |                     |                                         |
|                    |                   |                     |                                         |
|                    |                   |                     |                                         |
|                    |                   |                     |                                         |
|                    |                   |                     |                                         |
|                    |                   |                     |                                         |
|                    |                   |                     | ~~~~~~~~~~~~~~~~~~~~~~~~~~~~~~~~~~~~~~~ |
|                    |                   |                     |                                         |
| Revisiones         |                   |                     |                                         |
|                    |                   |                     |                                         |
|                    |                   |                     |                                         |
|                    |                   |                     |                                         |
|                    |                   |                     |                                         |
|                    |                   |                     |                                         |
|                    |                   |                     |                                         |
|                    |                   |                     | <i>h</i>                                |
|                    |                   |                     |                                         |
|                    |                   |                     |                                         |
| Firmas adicionales |                   |                     |                                         |
|                    |                   |                     |                                         |
|                    |                   |                     |                                         |
|                    |                   |                     |                                         |
|                    |                   |                     |                                         |
|                    |                   |                     |                                         |
|                    |                   |                     |                                         |
|                    |                   |                     |                                         |
|                    |                   |                     |                                         |
|                    | Guardar Plantilla | Version Provisional | Version Definitiva                      |
|                    |                   |                     |                                         |

Fig 35.- Informe de alta de consulta.

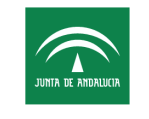

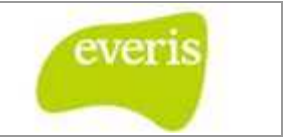

Una vez guardado el informe como definitivo se abrirá una ventana donde el usuario seleccionará la información relevante a consolidar. Una vez seleccionada, esta información será consolidada junto con la información del informe de alta y se cerrará el episodio.

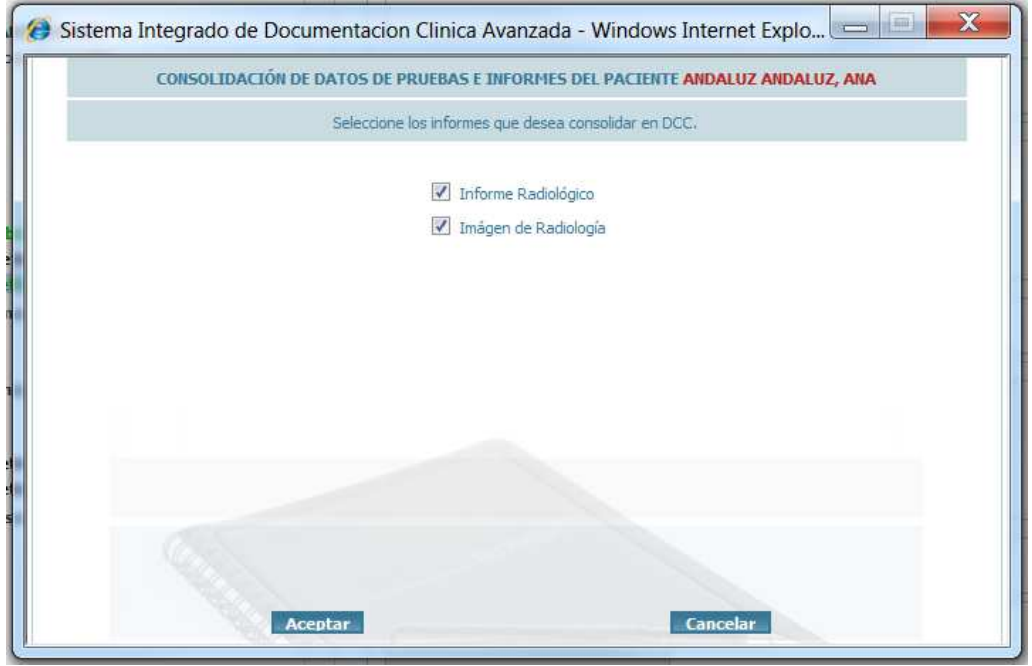

Fig 36.- Ventana de consolidación de información.

# 6.3.2 Consultar informe de alta

El usuario accede al episodio de consulta y pincha sobre el nodo del informe de consulta. Una vez seleccionado se visualizará la información del informe.

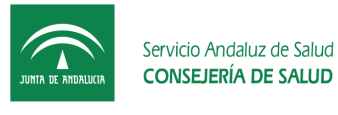

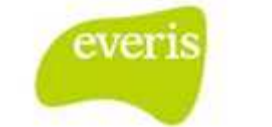

# 7 Abrir visores externos

#### 7.1 Abrir visor de laboratorio

Al acceder a la historia o al pinchar sobre el nodo raíz del árbol de la historia se mostrará un menú de opciones. En este menú seleccionará la opción "Visor Laboratorio" y se abrirá un visor de la aplicación de laboratorio donde se podrá consultar el histórico de pruebas del paciente consultado.

| 🖹 Crear 🕨 📝 Laboratorio    |                     |
|----------------------------|---------------------|
| 📡 Detalle de la Historia   |                     |
| NHC:                       | 9999999             |
| NUHSA:                     | 881855996           |
| Nº de la Seguridad Social: | 41/9876543210       |
| Nombre y Apellidos:        | ANA ANDALUZ ANDALUZ |

Fig 37.- Opciones de menú para abrir el visor de Laboratorio.

| ₽                  |                                        |                      |               |                  |         |                  |                    |                                    |
|--------------------|----------------------------------------|----------------------|---------------|------------------|---------|------------------|--------------------|------------------------------------|
| JURIA DE ANDALUCIA | Servicio Andaluz de<br>CONSEJERÍA DE S | Salud<br><b>ALUD</b> |               |                  | INFC    | ORME DE LOS      | LABORATO           | RIOS CLÍNICOS<br>Nº Petición: 7474 |
| Usuario            |                                        |                      |               |                  |         | Ti               | po Asistencia      | Asistencia Primaria                |
| NUHSA:             |                                        | Nombre:              |               |                  |         |                  | Fecha Nac.:        |                                    |
| Documento Id.:     | 011586913L                             | Domicilio:           | CL VIRGEN DE  | LOS DOLORES      |         |                  | Pais:              | España                             |
| NUSS:              |                                        | Población:           | Ronda(Málaga) |                  |         |                  | Tlfno:             | 123456789                          |
| Solicitante        |                                        |                      |               |                  | Destina | itario           |                    |                                    |
| Prof.: (03)        | 205615681) Barroso F                   | Partida, Juan Manuel |               |                  | Prof.:  | (03205615681) Ba | arroso Partida, Ji | uan Manuel                         |
| Unidad: (21)       | 258) Pozoblanco                        |                      |               |                  | Unidad: | (21258) Pozoblan | C0                 |                                    |
| Fecha de solicit   | tud                                    | Carácter de la pe    | tición        | Ubicación        |         |                  |                    |                                    |
| 25/06/2012 10:16   |                                        | Rutina               |               |                  |         |                  |                    |                                    |
| Motivo de Dema     | anda                                   | Motivo               | de Consulta   |                  |         | Juicio Clínico   |                    |                                    |
| Control            |                                        | Sss                  |               |                  |         | Ssssss           |                    |                                    |
| Laboratorio        |                                        |                      |               |                  |         |                  |                    |                                    |
| (000691) Analisis  | Clinicos - A.G.S. Norte                | de Cordoba           |               |                  |         |                  |                    |                                    |
| Nº Laboratorio     | То                                     | na de Muestras       |               | Último Resultz   | obe     | Peti             | ción Cerrada       |                                    |
| 747446             | 25/0                                   | 06/2012 10:18        |               | 26/06/2012 16:01 | 1       | Susc             | eptible cambios    |                                    |
| Pruebas Solicita   | adas                                   |                      |               |                  |         |                  |                    |                                    |
| Prueba             |                                        |                      |               | Resultado        |         | Unidad           | Valores R          | lef                                |
| BIOQUÍMICA GENE    | RAL (SANGRE)                           |                      |               | nesunado         |         | onidu            | V010103 M          |                                    |
| Glucosa            | ,,                                     |                      |               | 1586             |         | mg/dL            |                    |                                    |
| Parámetros Cor     | mplementarios                          |                      |               |                  |         |                  |                    |                                    |
| (Sin datos)        |                                        |                      |               |                  |         |                  |                    |                                    |
| Validado por       |                                        |                      |               |                  |         |                  |                    |                                    |
| Validación técnica |                                        |                      |               |                  |         |                  |                    |                                    |
|                    |                                        |                      |               |                  |         |                  |                    |                                    |
| 1                  |                                        |                      |               |                  |         |                  |                    |                                    |

Fig 38.- Visor de Laboratorio.

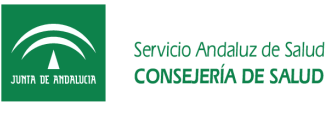

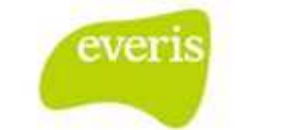

# 7.2 Abrir visor de Derivación AP

El usuario pinchará en el árbol de la historia sobre el episodio de consulta y se mostrará un menú con varias opciones de la que seleccionará "Derivación AP". Al pulsar esta opción se abrirá una ventana desde la que se podrá consultar el motivo de derivación desde AP y los informes asociados a dicha derivación.

| 🖹 Crear 🕨 🖹 Derivación AP 🖹 Citar |                  |
|-----------------------------------|------------------|
| Detalle del Episod                | lio              |
| NHC:                              | 123456           |
| NUHSA:                            | AN09999999       |
| Nº Episodio:                      | 895642           |
| Fecha de Ingreso:                 | 12/05/2011 11:50 |

Fig 39.- Opciones de menú para abrir el visor de Derivación AP

| Solicitud de Derivació  | n ș.                                                       | ×   |
|-------------------------|------------------------------------------------------------|-----|
| NH: 300000000446859     | ESPAÑOL ESPAÑOL, ANDALUCIA Hombre 5 años Clave (Sin datos) | 3   |
| Usuario: ANDALUCIA      | A ESPAÑOL ESPAÑOL - NUHSA: AN1250772570 Detalle Derivac    | ión |
| Procedencia             |                                                            |     |
| Unidada                 | Pozoblanco                                                 |     |
| CNP                     | 00017917920 Prof: Gutierrez Povedano, Luis                 |     |
| Tipo Asistencia Origen: | Asistencia Primaria Carácter: Normal                       |     |
| Tarea solicitada:       | Primera consulta procedente de AP                          |     |
| Destino inicial 🔍       |                                                            |     |
| Especialidad:           | cardiología                                                |     |
| Área Hospitalaria:      | a.h. reina sofía                                           |     |
| Unidad :                | Cardiologia                                                |     |
| Contro Siniso           | Harnital Canaval Daina Califa                              |     |
| Centro Pisico.          | nuspital General Kenia Suna                                |     |
| Datos clínicos          |                                                            |     |
| Motivo Demanda:         | DERIVACION POR PROTOCOLO                                   |     |
| Juicio Clípico:         | lacridente                                                 |     |
| Diparática              |                                                            |     |
| Toforme:                |                                                            |     |
| Informe:                |                                                            |     |

Fig 40.- Visor de derivación AP

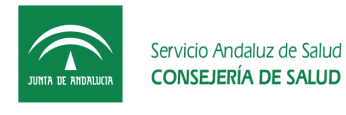

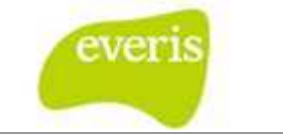

# 7.3 Abrir visor de Citación

El usuario pinchará en el árbol de la historia sobre el episodio de consulta y se mostrará un menú con varias opciones de la que seleccionará "Citar". Al pulsar esta opción se abrirá una ventana desde la que se podrá citar al paciente consultado.

| 🖹 Crear 🕨 🖹 Derivación AP 🖹 Citar |                  |
|-----------------------------------|------------------|
| р Detalle del Episod              | lio              |
| NHC:                              | 123456           |
| NUHSA:                            | AN09999999       |
| Nº Episodio:                      | 895642           |
| Fecha de Ingreso:                 | 12/05/2011 11:50 |
|                                   |                  |

Fig 41.- Opciones de menú para abrir el visor de Citación.

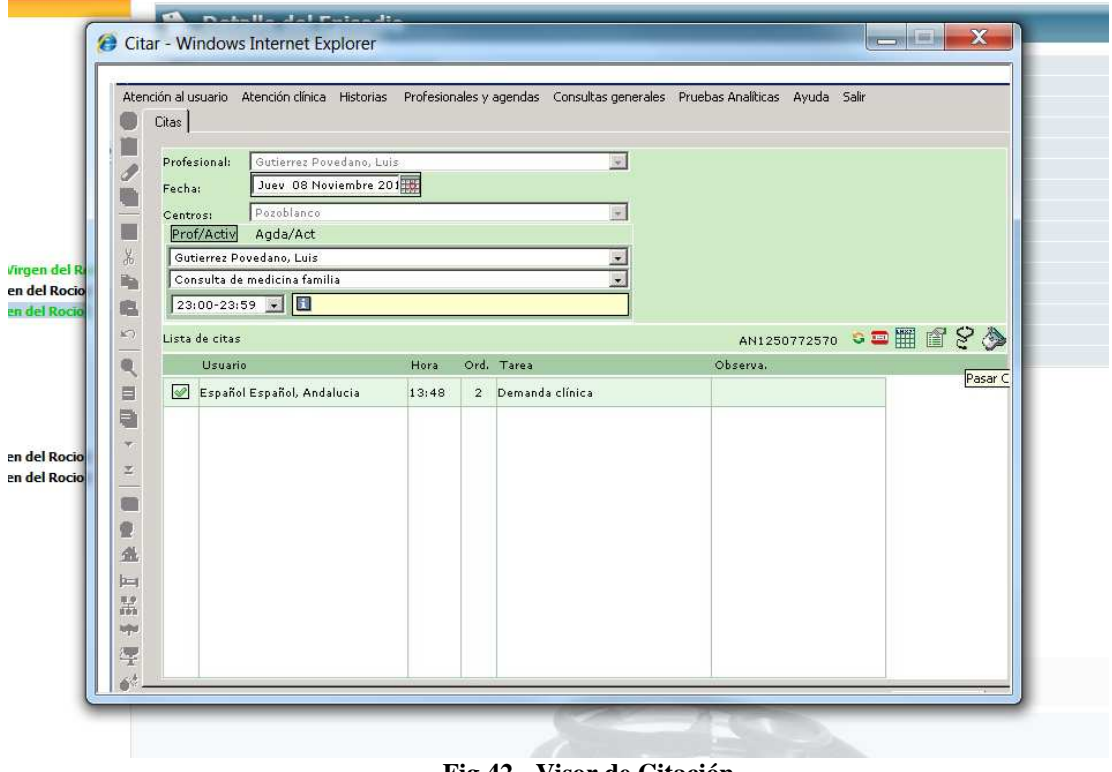

Fig 42.- Visor de Citación.

#### 7.4 Abrir visor de Citación de pacientes imprevistos

Desde la sala digital de consultas el usuario podrá dar cita a pacientes que va a ver pero que no tienen cita previa. Para esto, el usuario pulsará sobre el botón indicado en la siguiente captura:

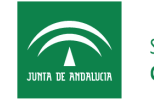

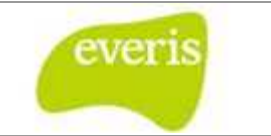

|      |                 |                       | Fecha de cons                   |                   |           |                               |
|------|-----------------|-----------------------|---------------------------------|-------------------|-----------|-------------------------------|
|      |                 |                       | Para el día: 10/05/2013 Mostrar |                   |           |                               |
|      | CONSULTA Camach | o Martinez, Eduardo ( | 4 citas)                        |                   |           |                               |
|      | Estado cita     |                       | Hora                            | NUHSA             | Enirodio  | Paciente                      |
| cude | No Acude        | Otros                 | nora                            | nonsa             | Lpisvulo  | Tuccince                      |
| 0    | 0               |                       | 11:08                           | AN0233967031      | 942417072 | FUENTES BUSTAMANTE, DOMINGO   |
| Ø    | 0               |                       | 11:08                           | AN0479353183      | 942486039 | GONZALEZ HIDALGO, JUAN CIRILO |
| ۲    | 0               |                       | 11:08                           | AN0869823855      | 939309658 | DIAZ ZAMBRUNO, ANTONIO JESUS  |
| Ō    | 0               |                       | 11:08                           | AN0611452534      | 939602420 | SANCHEZ RODRIGUEZ, MANUEL     |
|      |                 |                       | Citas atendidas: 3              | Citas pendientes: | 1         |                               |
|      |                 |                       |                                 |                   |           |                               |
|      |                 |                       |                                 |                   |           |                               |
|      |                 |                       |                                 | Resumen           |           |                               |

Fig 43.- Lanzador de visor de citación para imprevistos.

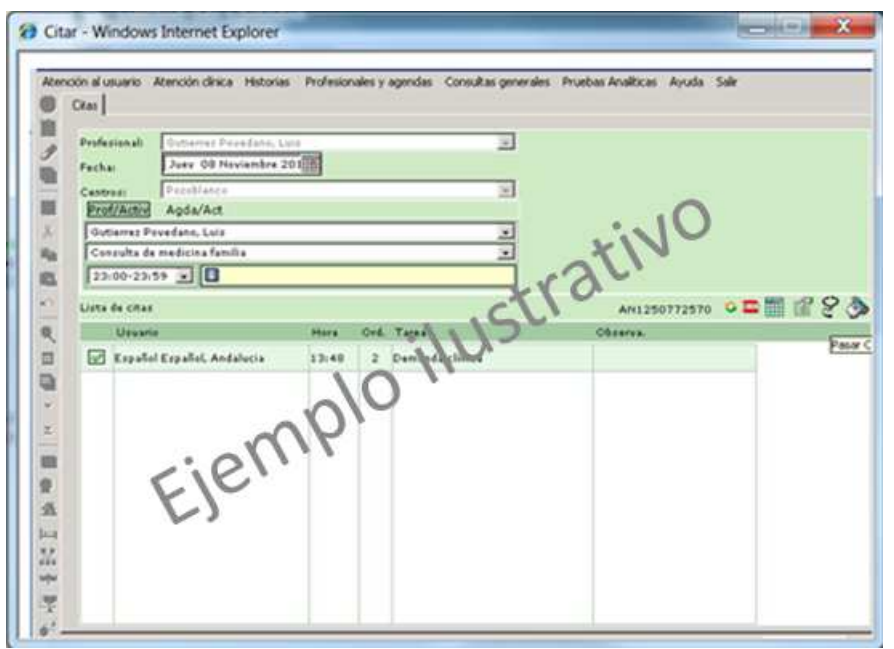

Fig 44.- Visor de Citación para imprevistos.